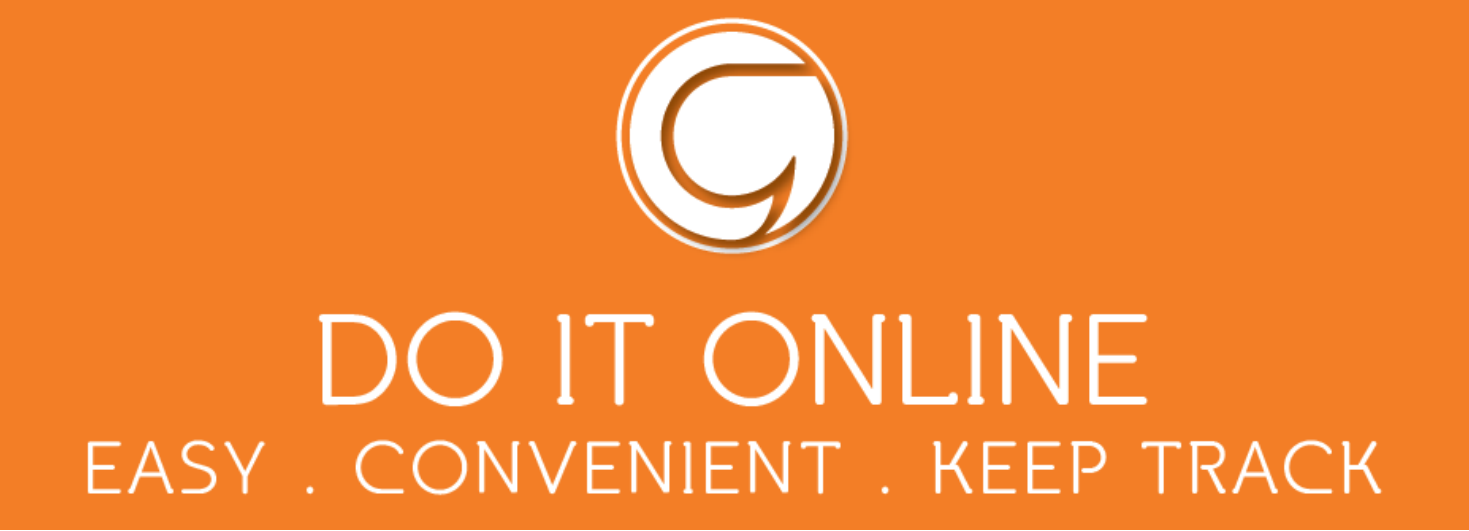

## **ONLINE SCHOOL PAYMENTS GUIDELINES**

| 1. Log in               | 2  |
|-------------------------|----|
| 2. General payments     | 4  |
| 3. School meal payments | 9  |
| 4. Clubs                | 10 |
| 5. Change your PIN      | 12 |
| 6. Problem solving      | 14 |

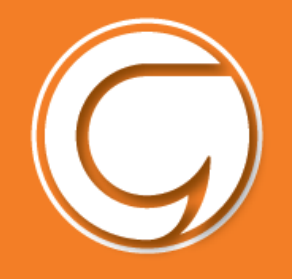

# DO IT ONLINE EASY . CONVENIENT . KEEP TRACK

## Logging in

Visit Gwynedd Council's website to create an account or if you already have an account you can log in straight away www.gwynedd.llyw.cymru/myaccount

Contact us if you have any problems at this stage- <u>fynghyfrif@gwynedd.llyw.cymru</u>

| G GWYNEDD COUNCIL                                                                               | My Account: Login / Register Cymraeg                                                                                             |
|-------------------------------------------------------------------------------------------------|----------------------------------------------------------------------------------------------------|
| You are here: Home > My account > Login                                                         |                                                                                                    |
| My Account                                                                                      | Account help                                                                                                    |
| Log in E-mail address * Password * Log in Changed your e-mail address? Forgotten your password? | Create a new account          Name(s) and surname *         E-mail address *         Confirm e-mail address *         Password * |
| G GWYNEDD COUNCIL                                                                               | (A) My Account   Logout                                                                                                    |
| me > My Account > My Account                                                                    |                                                                                                    |
| ly Account                                                                                      |                                                                                                    |
| Request a service   Pay for a service   Report<br>a problem                                     | <b>E My requests</b> Details of your requests   Track your requests   Saved requests                                             |
| G GWYNEDD COUNCIL                                                                               | 8 My Account   Logout                                                                                                    |

After signing in click on 'Pay for a service'

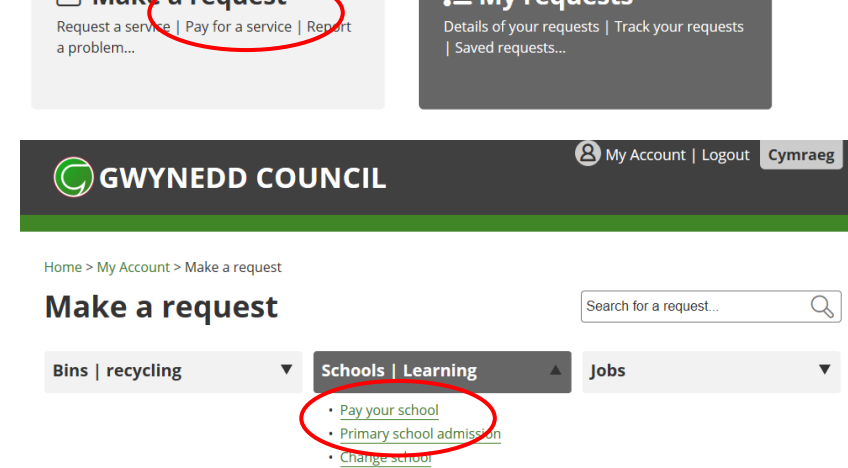

After signing in click on 'Pay your school'

School transport
 16+ travel pass: request new pass /

- renew
- <u>16+ travel pass: change details</u>
- 16+ travel pass: replace lost pass
- 16+ travel pass: enquiry / complaint
- <u>16+ special needs transport</u>
   Order resources for schools

2

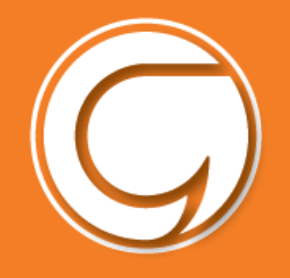

# do it online EASY . CONVENIENT . KEEP TRACK

| Make sure that this number matches the mobile number your school has for your child.                                   | Home > My Account ><br>Schools online payments system<br>We will need your mobile number to create your account for the schools online payment system<br>07748511724<br>Next                                                                                                    |
|----------------------------------------------------------------------------------------------------|----------------------------------------------------------------------------------------------------|
|                                                                                                    | 22017 Gwynedd Council<br>Cymroaeg 🕡 Hadi                                                                                                    |
| You are now on the Schoolgateway page.                                                                                 | Schoolgateway Keeping up with what's going on at school is easier than ever                                                                                                    |
| Click 'Send PIN'                                                                                                    |                                                                                                    |
| A 4 digit PIN will be sent to you by text.                                                                             | NY ULO-HONY HEISER THETHUR KANNY KANANA JOHOHMEY KITKOALOG KERSIHMEY KANYHE GUKK<br>EXISTING USER NEW USER                                                                                                    |
| Keep the PIN safe, you will need this PIN<br>every time you make a payment!                                            | Please effect the email address and mobile number that your school(s) contact you on and press the "send<br>PIN" buttor, You will then be sent a new PIN number by text message. EMAIL ADDRESS MOBILE SEND PIN                                                                                                    |
|                                                                                                    | USED BY OVER 2,000 SCHOOLS ACROSS THE UK Schoolgeneer V2.7.6.8   Terms & Continue   Preasy Policy   Cooles Policy                                                                                                    |
|                                                                                                    | Cymraeg 8 B66<br>Schoolgateway Keeping up with what's going on at school is easier than ever                                                                                                    |
| Once you have logged in you will be directed to<br>the Home screen your child/children's details<br>will be displayed. | V       V       V |
|                                                                                                    | USED BY OVER 2,000 SCHOOLS ACROSS THE UK                                                                                                    |

If you have problems logging in, check that your email and mobile phone number that are registered with your school are the same as the ones that are registered on your Gwynedd Council online account. Contact your school if you are having further problems.

VISA 🔤 🔤

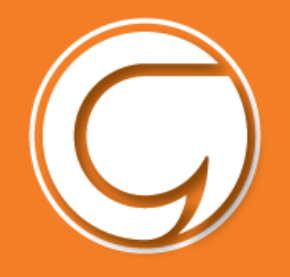

# DO IT ONLINE EASY . CONVENIENT . KEEP TRACK

# **General Payments**

To make a payment click on the **'Payments'** icon on the homepage.

Click the **Add** button next to the item(s) you wish to pay for.

| Schoolgateway                                     |                                                                                                    |
|---------------------------------------------------|----------------------------------------------------------------------------------------------------|
| Home                                              | Childree Spanse     Weitunes, Josep Roberts   Canada 2011 (2011)     Weitunes, Josep Roberts   Canada 2011 (2011)     Weitunes, Josep Roberts   Canada 2011 (2011)                   |
| Ysgol Gwaun Gynfi       Year 5       Class BL 5/6 | Robert Acknowled         For         Duc         Instalment         Amount           Mat         Fayr Once 3         Robert Ackington         31.3drg 2017         1/1         62.00 |
| PAYMENTS<br>1 payment it<br>available             |                                                                                                    |

Note the amount you wish to pay in the '**amount'** box then click the '**Add to Basket'** button.

You may be required to give your consent e.g. for your child to go on a trip and / or enter your comment in response to a question from the school.

|   | Pay Once 3                   | ×                    |   |  |  |
|---|------------------------------|----------------------|---|--|--|
|   | Please review the details be | elow.                |   |  |  |
|   | For: Robert Ackrington       |                      |   |  |  |
| 1 | Due Date:                    | 31 July 2017         |   |  |  |
|   | Amount:                      | £2.00                |   |  |  |
|   | Instalment:                  | 1 of 1               |   |  |  |
|   |                              | Cancel Add to Basket | 1 |  |  |

You can add more items to the basket by repeating the above and click '**view basket'** then click '**Pay'.** You will then receive a summary of your payments, like this

| Payments Summary<br>Please review the items in your basket and confirm that all of the details are correct.<br>Press Checkout in order to enter your payment details. |                   |         |                       |                   |  |  |
|----------------------------------------------------------------------------------------------------|-------------------|---------|-----------------------|-------------------|--|--|
| Item                                                                                                    | For               | Consent | Comment               | Amount            |  |  |
| Pay Once 3 (1/1)                                                                                                    | Robert Ackrington |         |                       | £2.00             |  |  |
| Total Amount                                                                                                    |                   |         |                       | £2.00             |  |  |
|                                                                                                    |                   | (       | Return to the list of | payments Checkout |  |  |

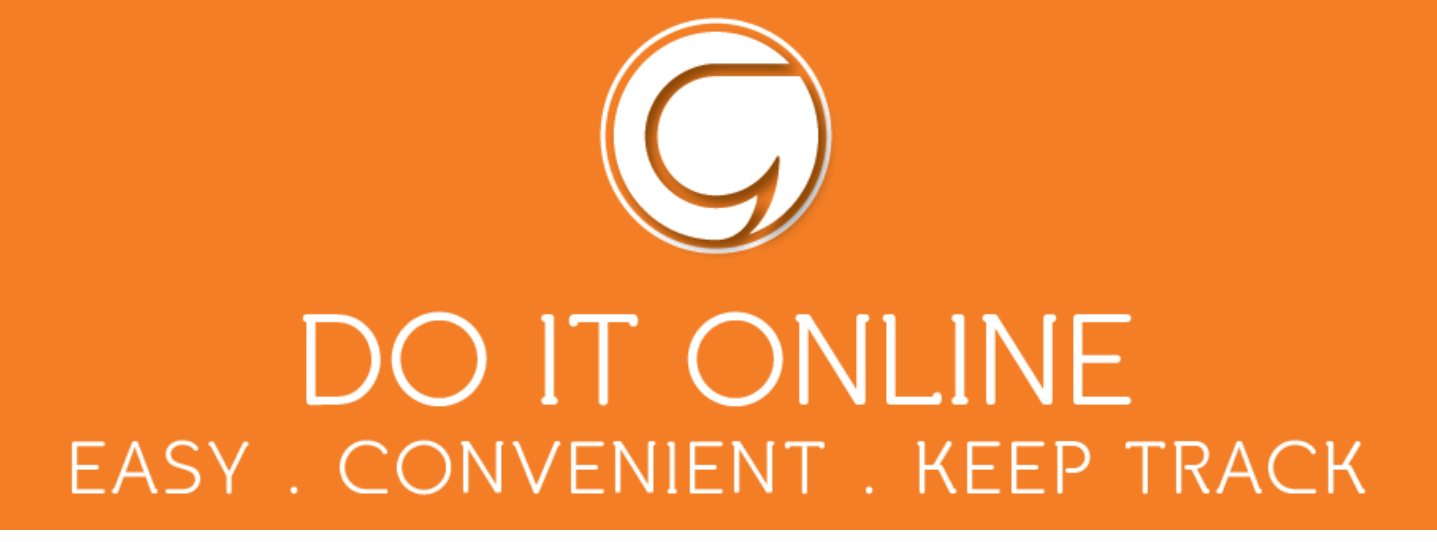

#### Option 1 - Setting up an Instant Bank Transfer (saving your bank details)

Enter your bank details once and these will be saved for future payments.

Click 'Checkout' then 'Instant Bank Transfer'

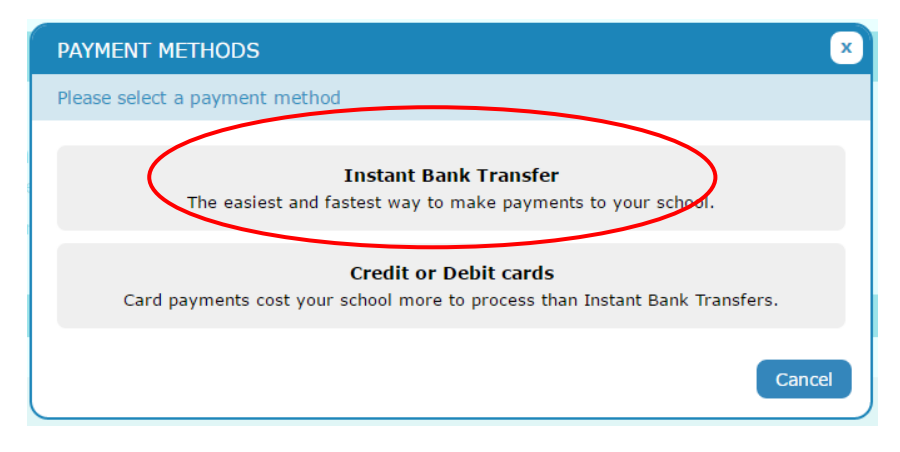

Provide your name, surname, address and bank details. Click '**Checkout'** to finish.

You will have an option to pay with a debit or credit card at any time.

| About you                      |                                                                                                    |
|--------------------------------|----------------------------------------------------------------------------------------------------|
| Firstname: *                   | Alan                                                                                                    |
| Surname: *                     | Smith                                                                                                   |
| Address Line 1: *              | The Castle                                                                                              |
|                                |                                                                                                    |
|                                |                                                                                                    |
| City: *                        | Caernarfon                                                                                              |
| Postcode: *                    |                                                                                                    |
|                                |                                                                                                    |
| Bank account details           |                                                                                                    |
|                                |                                                                                                    |
| Account Holder Name: *         | Alan Smith                                                                                              |
| Sort Code: *                   | 12 34 56                                                                                                |
| Account Number: *              | 12345678                                                                                                |
|                                | I confirm that I am the account holder and the only person required to authorize debits on this account |
| Your payments are protected by | the Direct Debit guarantee Checkout                                                                     |

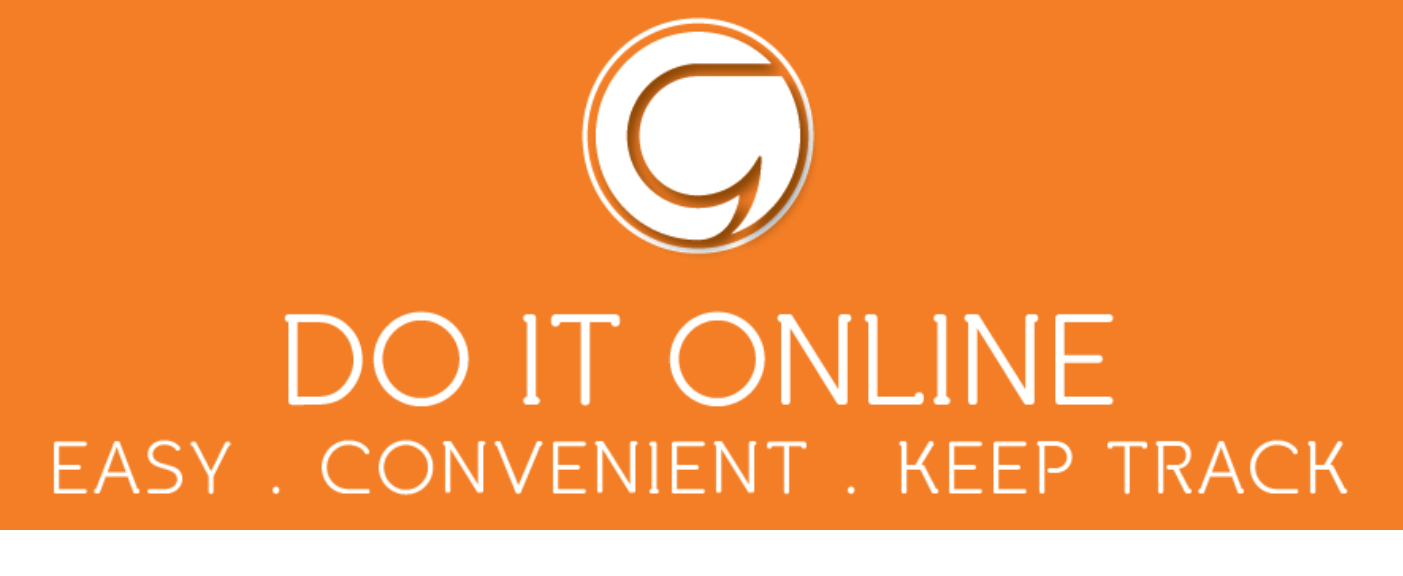

|                                          | Schoolgateway                                                           |      | Velcome, Ceri Davies | <u>Change PIN</u> | Pelp Cymraeg<br>Sign_out |
|------------------------------------------|-------------------------------------------------------------------------|------|----------------------|-------------------|--------------------------|
| Click <b>'submit'</b> to confirm details | Home > Alys Davies-Williams - Payments > Confirm Mandate                | HOME | PAYMENT HISTORY      | ABOUT ME          | SCHOOL DETAILS           |
|                                          | Alys Davies-Williams                                                    |      |                      |                   | <b>T</b>                 |
|                                          | Direct Debit Confirmation<br>Please check your bank details are correct |      |                      |                   |                          |
|                                          | Details Account holder name: Sort code: Account number:                 |      |                      |                   |                          |
|                                          |                                                                         |      |                      | Back              | Submit                   |

This will confirm that you wish to set up Instant Bank Transfer. You can read the Direct Debit guarantee and you will also receive an email confirming that Instant Bank Transfer has been set up.

Once the Instant Bank Transfer has been set up, you will see a screen that gives you the chance to review your payment before proceeding. To proceed select **Make Payment** or to return to the basket to make any changes **select Return to basket**.

You will then see confirmation that the payment has taken place.

Please note when you make your first payment using Instant Bank Transfer it takes **4 days** for the funds to leave your account. After your first payment additional payments then take **3 days**, however **from the school's point of view money is credited instantly**.

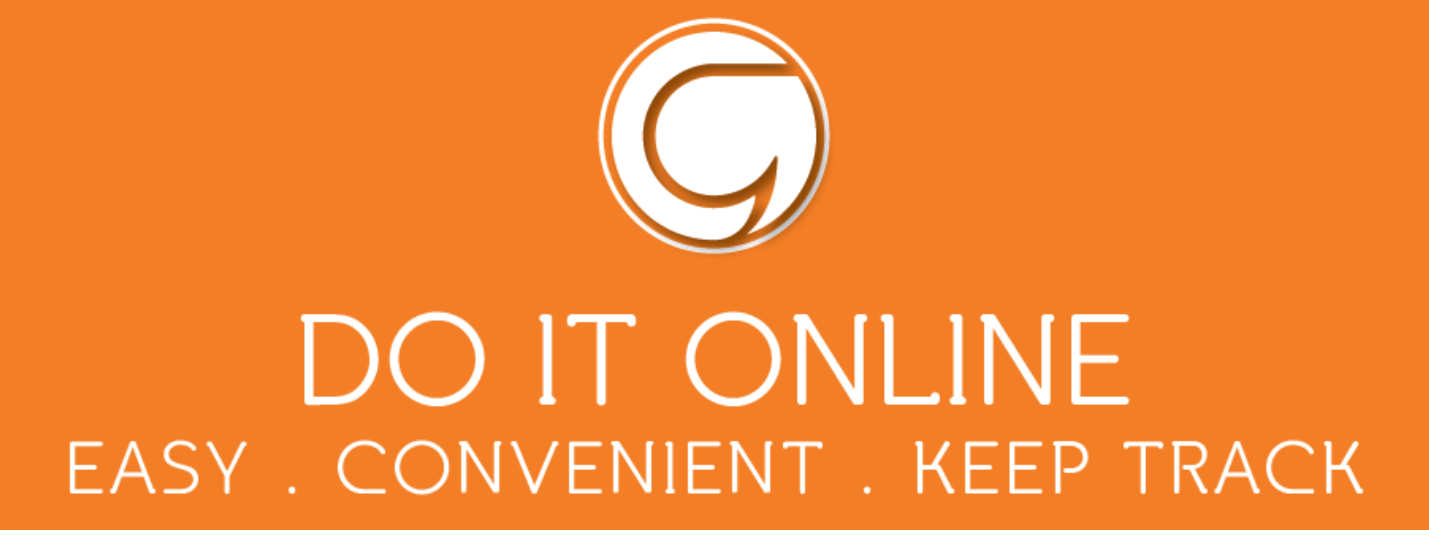

## Option 2 -Paying by Debit or Credit Card (entering your card details every time)

Enter your card details and cardholder information. To complete your payment, click the P**roceed** button.

To cancel the payment and return to Schoolgateway, click **Cancel**.

You may be redirected to a security screen. This will be verified by Visa or MasterCard Secure Code depending on your card type.

| sagepay                                                                              | Schoolgateway                              |
|--------------------------------------------------------------------------------------|--------------------------------------------|
| Transaction Details                                                                  |                                            |
| To Pay For : This transaction will appear on your card staten                        | ent as ISUZ/SchoolGateway                  |
| Amount : 5.00 GBP                                                                    |                                            |
| Select Payment Method<br>Please click below to select the type of card you wish to u | se.                                        |
|                                                                                      | MasterCard                                 |
| Please only click the cancel button below if you intend to                           | abort this payment process.                |
| Cancel                                                                               |                                            |
| FAQs<br>If your browser is not showing the secure pad                                | lock on your screen click on this padlock. |

When your payment is authorised the transaction details will be displayed.

To print your summary click 'Print'.

#### Select 'Complete Payment'.

You will then return to the Schoolgateway page. You will receive an email confirming the details of your transaction.

To return to the list of payment items available to you, select '**Back to the payments page'**.

| Fransaction D                                                                                                    | etails                                             |               |
|----------------------------------------------------------------------------------------------------|----------------------------------------------------|---------------|
|                                                                                                    |                                                    |               |
| Amount : 5 00 CP                                                                                                  | saction will appear on your card statement as ISUZ | SchoolGateway |
| 5.00 GB                                                                                                    | P                                                  |               |
|                                                                                                    |                                                    |               |
|                                                                                                    |                                                    |               |
| Enter Card De                                                                                                    | tails                                              |               |
|                                                                                                    |                                                    |               |
|                                                                                                    |                                                    |               |
| Card Number:*                                                                                                    |                                                    |               |
| Card Number:*<br>Card Type                                                                                        | MasterCard                                         |               |
| Card Number:* Card Type Firstname:*                                                                               | MasterCard                                         |               |
| Card Number:*<br>Card Type<br>Firstname:*<br>Surname:*                                                            | MasterCard                                         |               |
| Card Number:*<br>Card Type<br>Firstname:*<br>Surname:*<br>Valid from:                                             | MasterCard                                         |               |
| Card Number.*<br>Card Type<br>Firstname:*<br>Surname:*<br>Valid from:<br>Expiry date:*                            | MasterCard                                         |               |
| Card Number:*<br>Card Type<br>Firstname:*<br>Surname:*<br>Valid from:<br>Expiry date:*<br>Security Code:*         | MasterCard                                         |               |
| Card Number.*<br>Card Type<br>Firstname:*<br>Surname:*<br>Valid from:<br>Expiry date:*<br>Security Code:*<br>Back | MasterCard                                         | Proceed       |

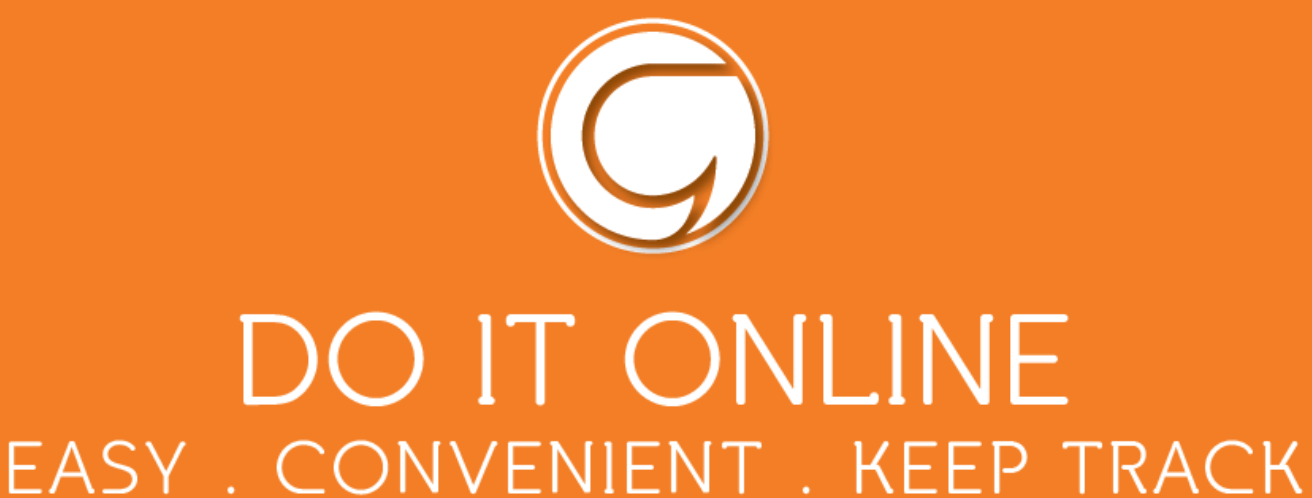

### **Payment History**

You can see every payment you've made by clicking '**Payment history'.** 

You can change the dates if you're looking for a payment within a particular period of time.

To save a copy of your payment history click the **Download transaction history** button.

| Sch                           | ထန                                | gatev                              | vay                           |                        | Welcome, Ceri Davie:           | ? <u>Help</u> Cymraeg<br>5   <u>Change PIN</u>   <u>Sign out</u> |
|-------------------------------|-----------------------------------|------------------------------------|-------------------------------|------------------------|--------------------------------|------------------------------------------------------------------|
| Home > Pa                     | yment Histor                      | v                                  |                               |                        | HOME PAYMENT HISTORY           | ABOUT HE SCHOOL DETAILS                                          |
| Paymer                        | nts                               |                                    |                               |                        |                                |                                                                  |
| Payme<br>View and<br>Start Da | ent Hist<br>d downloa<br>te: 13 M | ory<br>Id your transa<br>arch 2017 | End Date: 1                   | 13 September 2017      | >                              |                                                                  |
| Date                          | Time                              | School                             | School Member(s)              | Payment ID             |                                | Amount                                                           |
|                               |                                   | NO PA                              | ayment history items could be | round. Please change y | our search criteria and retry. |                                                                  |
|                               |                                   |                                    |                               |                        | Schoolgateway V2.7.6.8   Te    | erms & Conditions   Privacy Policy   Cookie Polic                |

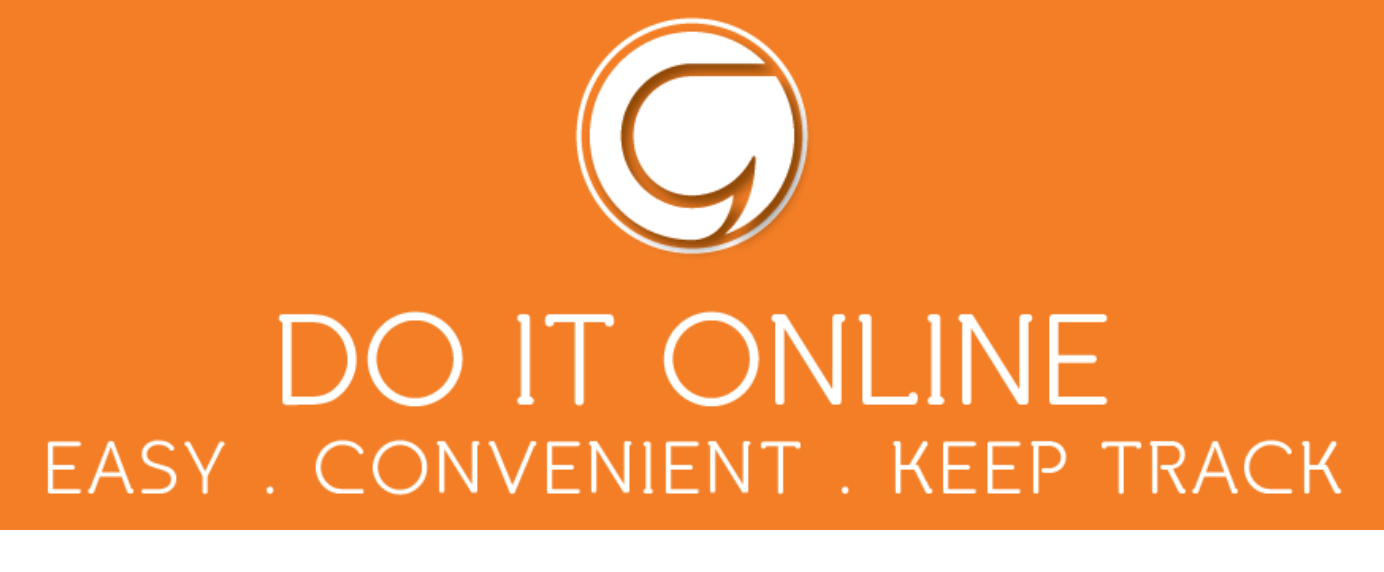

## School meals payments

| To make a school meals paym<br>the <b>'Lunch Money'</b> icon. | ent click on                                                                                                  | Schoolgateway<br>Tome<br>Tomos Jones<br>Mage 2<br>Case BL 5/6 TW<br>Mage 2<br>Case BL 5/6 TW<br>Mage 2<br>Case BL 5/6 TW<br>Case BL 5/6 TW<br>Case | ICH MONEY                                                 | Welcome, Bethan Griffith   <u>Change FIN</u>   <u>Sign out</u>                                                                                                    |
|---------------------------------------------------------------|----------------------------------------------------------------------------------------------------|----------------------------------------------------------------------------------------------------|-----------------------------------------------------------|----------------------------------------------------------------------------------------------------|
| To add lunch money click<br><b>'Top up lunch money'</b> .     | Schoolga<br>Home > Lunch Money<br>Tormos Jones<br>Lunch Money<br>The corrent balance is<br>Top up lunch money | teway<br>£-7.50. This was last updated at                                                                                                    | Welco<br>номе<br>10:02 on 15 December 2017.               | Help Cymraeg<br>me, Bethan Griffith   <u>Change PIN   Sign out</u> PAYMENT HISTORY ABOUT ME SCHOOL DETAILS      TO CONTRACT OF THE SCHOOL DETAILS                                                                                                    |
| Click <b>Add</b> to make a payment<br>usual way.              | in the<br>Home > Pa<br>Tomos J<br>Select its<br>In bask<br>Add                                                | writes         ones         ents for Ysgol Cymerau<br>ems to view their details and add them         ext?       Item         clinio Ysgol / Dinner Money                                                                                                    | to your basket or to make chang<br>For Due<br>Tomos Jones | Itely Cymrae         Welcome, Bethan Griffith   Change P1N   Sign out         HOME       PAYMENT HISTORY       ABOUT NE       SCHOOL DETAILS         Image: State of the state of the state of the |
|                                                               | Add                                                                                                    | Cinio Ysgol / Dinner Money                                                                                                    | Rhodri Jones                                              | 1/1 £2.50                                                                                                    |

The lunch register will create a credit in your account if your child has been absent and a debit if your child has received lunch but payment has not yet been made.

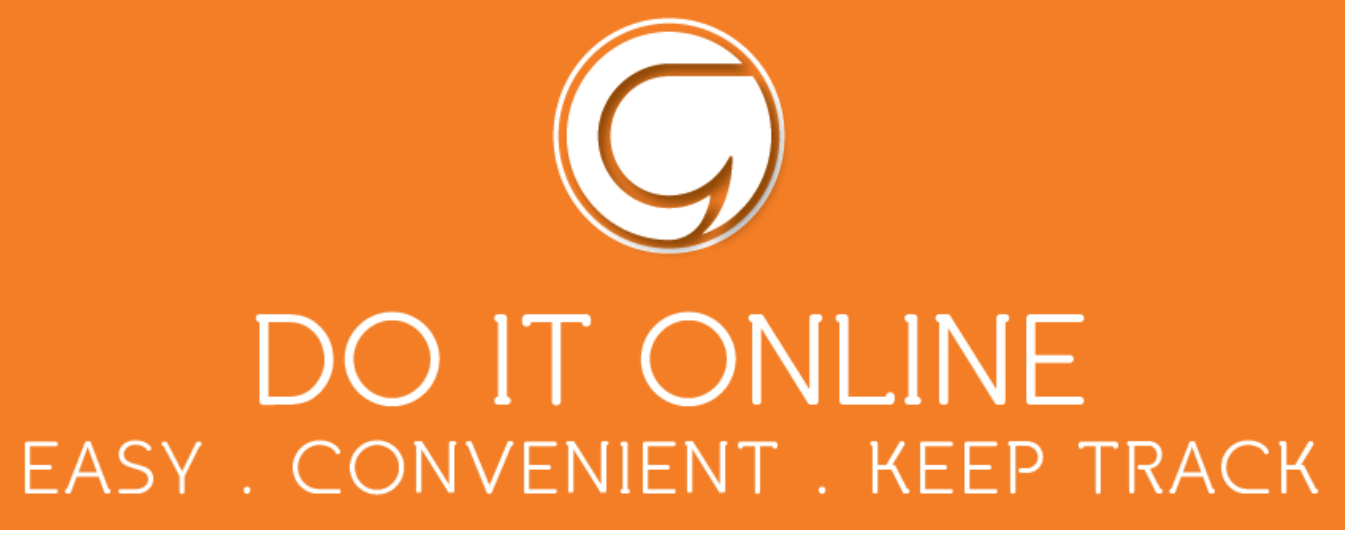

## Clubs

To book and pay for a plac ein a club e.g. Pre-School Care Club, click on the **Club**....icon

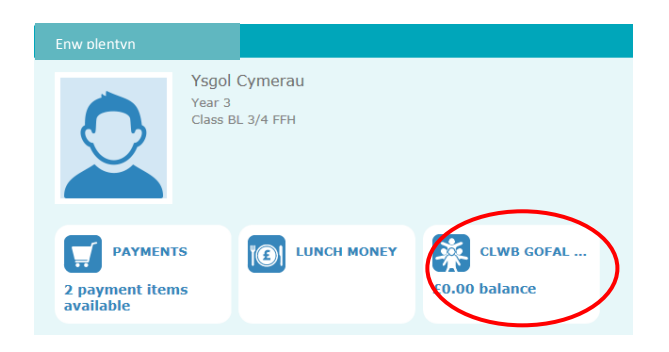

| Schcol                                                                   | gatewa                                            | Ŋ                                 |                             | Welcome,      | Bethan Griffith   <u>Chanc</u>  | ? <u>Help</u> Cymraeg<br><u>ie PIN   Sign out</u>              |
|--------------------------------------------------------------------------|---------------------------------------------------|-----------------------------------|-----------------------------|---------------|---------------------------------|----------------------------------------------------------------|
| Home > Tomos Jones                                                       | - Clubs                                           |                                   |                             | HOME          | MENT HISTORY ABO                | JT ME SCHOOL DETAILS                                           |
| Tomos Jones                                                              |                                                   |                                   |                             |               |                                 |                                                                |
| Clwb Gofal C<br>The current bala<br>Top up<br>Tomos is cur<br>SELECT ALL | Cyn-Ysgol a ch<br>nce is -£4.00<br>rrently booked | lwb Brecwast/l<br>l onto 5 future | Pre-school Car<br>sessions. | e Club and Br | Select ser<br>on th<br>BOOK SEL | Grwp 1<br>ssions by clicking<br>e days below<br>ECTED SESSIONS |
| Monday                                                                   | Tuesday                                           | Wednesday                         | Thursday                    | Friday        | Saturday                        | Sunday                                                         |
| 11 Dec 2017                                                              | 12 Dec 2017                                       | 13 Dec 2017                       | 14 Dec 2017                 | 15 Dec 2017   | 16 Dec 2017                     | 17 Dec 2017                                                    |
| 18 Dec 2017                                                              | 19 Dec 2017                                       | 20 Dec 2017                       | 21 Dec 2017                 | 22 Dec 2017   | 23 Dec 2017                     | 24 Dec 2017                                                    |
| 25 Dec 2017                                                              | 26 Dec 2017                                       | 27 Dec 2017                       | 28 Dec 2017                 | 29 Dec 2017   | 30 Dec 2017                     | 31 Dec 2017                                                    |
| 01 Jan 2018                                                              | 02 Jan 2018                                       | 03 Jan 2018                       | 04 Jan 2018                 | 05 Jan 2018   | 06 Jan 2018                     | 07 Jan 2018                                                    |

This will anable you to choose the dates (in white) to book your child onto the club and pay for the club at the same time.

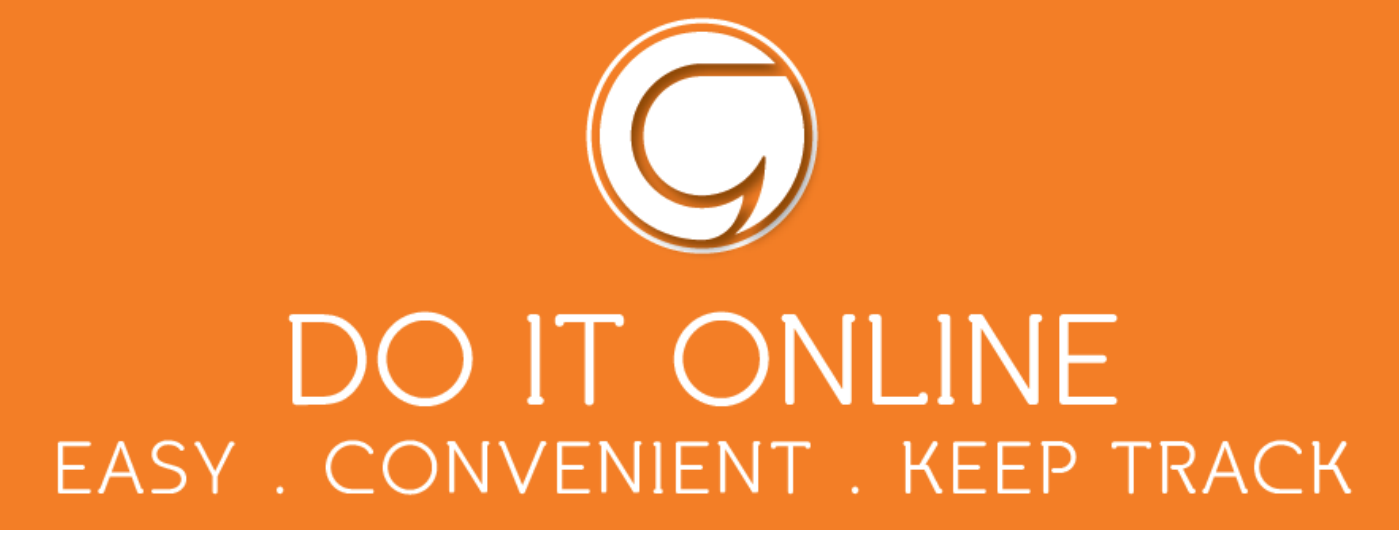

Click on the relevant date and choose the correct option i.e.

- 1. Pay for the 1st or 2nd child to attend the Pre-School Care Club
- 2. Book the child to receive the free breakfast only
- If the child were the 3rd, 4rth child etc, there will be a further option to book the child onto the Care Club at no cost (i.e. the discounted place)

| Click to select              | Gofal a Breewast Click to select              | Gofal a Br    |
|------------------------------|-----------------------------------------------|---------------|
| 22 lan 2018                  | Gofal a Brecwast /Care                        | £0.80 0       |
| Available<br>Click to select | and Breakfast (08.10-<br>08.50)               | ) <br>56      |
|                              | Brecwast yn unig /<br>Direakfast only (08.30- | £0.00         |
| 29 Jan 2018<br>Available     | 08.50)<br>Available Available                 | 0<br>Availabl |

You will need to do this for each seperate day if you do not click SELECT ALL.

Every session that has been booked will turn blue.

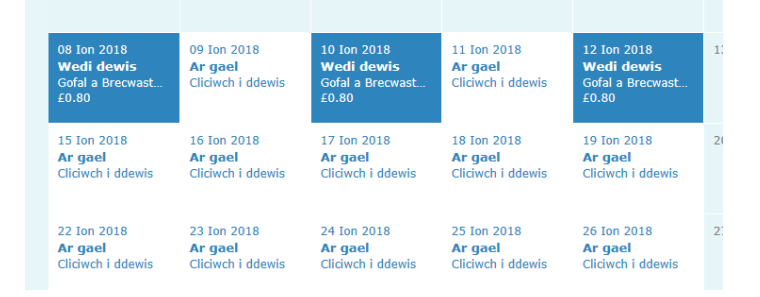

3

x

You will receive a message to confirm the sessions and make a payment.

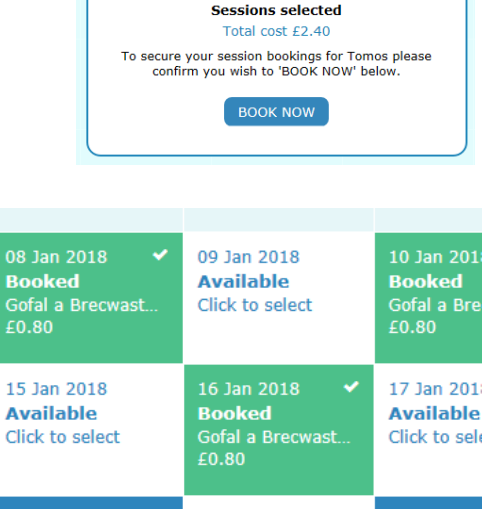

The sessions will then turn green as confirmation.

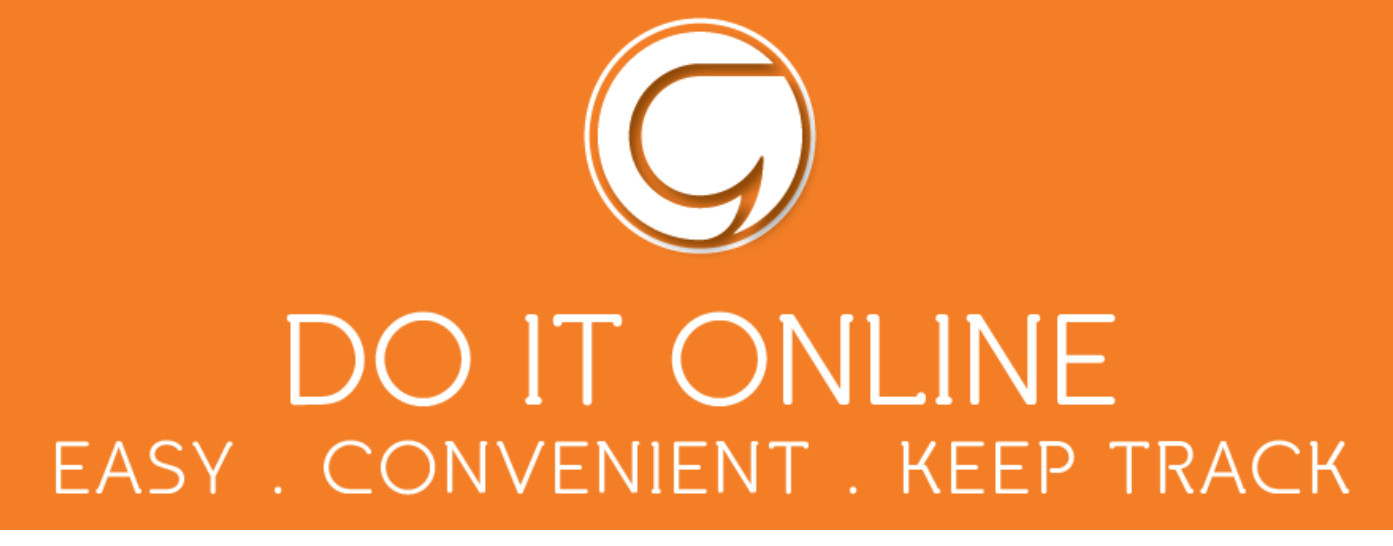

## **Changing your PIN**

If you would like to change your PIN click '**Change PIN'** in the top right hand corner of the screen.

| hoolgateway                                                                                                    |     | Welcome Ceri Davies   <u>Change PIN</u>   <u>Sign out</u> |                 |          |                        |
|----------------------------------------------------------------------------------------------------|-----|-----------------------------------------------------------|-----------------|----------|------------------------|
| , in the second second s |     | НОМЕ                                                      | PAYMENT HISTORY | ABOUT ME | SCHOOL DETAI           |
| me                                                                                                    |     |                                                           |                 |          |                        |
|                                                                                                    |     |                                                           |                 | (?       | Help Cymrae            |
| Schoolgateway                                                                                                    |     |                                                           |                 |          | Ceri Davies <u>Sig</u> |
|                                                                                                    |     |                                                           |                 |          |                        |
|                                                                                                    |     |                                                           |                 |          |                        |
|                                                                                                    |     |                                                           |                 |          |                        |
| Change your PIN numb                                                                                                    | per |                                                           |                 |          |                        |
| Change your PIN numt                                                                                                    | per |                                                           |                 |          |                        |
| Change your PIN numt<br>Step 1: Enter your current PIN<br>Current PIN                                                                                                    | per |                                                           |                 |          |                        |
| Change your PIN numt<br>Step 1: Enter your current PIN<br>Current PIN<br>Step 2: Enter your new PIN (twic                                                                                                    | e)  |                                                           |                 |          |                        |
| Change your PIN numt<br>Step 1: Enter your current PIN<br>Current PIN<br>Step 2: Enter your new PIN (twic<br>New PIN                                                                                                    | e)  |                                                           |                 |          |                        |
| Change your PIN numb<br>Step 1: Enter your current PIN<br>Current PIN<br>Step 2: Enter your new PIN (twic<br>New PIN<br>Confirm new PIN                                                                                                    | e)  |                                                           |                 |          |                        |
| Change your PIN numb<br>Step 1: Enter your current PIN<br>Current PIN<br>Step 2: Enter your new PIN (twic<br>New PIN<br>Confirm new PIN                                                                                                    | e)  |                                                           |                 |          |                        |
| Change your PIN numb<br>Step 1: Enter your current PIN<br>Current PIN<br>Step 2: Enter your new PIN (twice<br>New PIN<br>Confirm new PIN<br>Step 3: Click 'OK' to make the ch                                                                                                    | e)  |                                                           |                 |          |                        |

Enter current PIN.

Enter your new PIN and again to confirm it.

Select **OK** to save your new PIN.

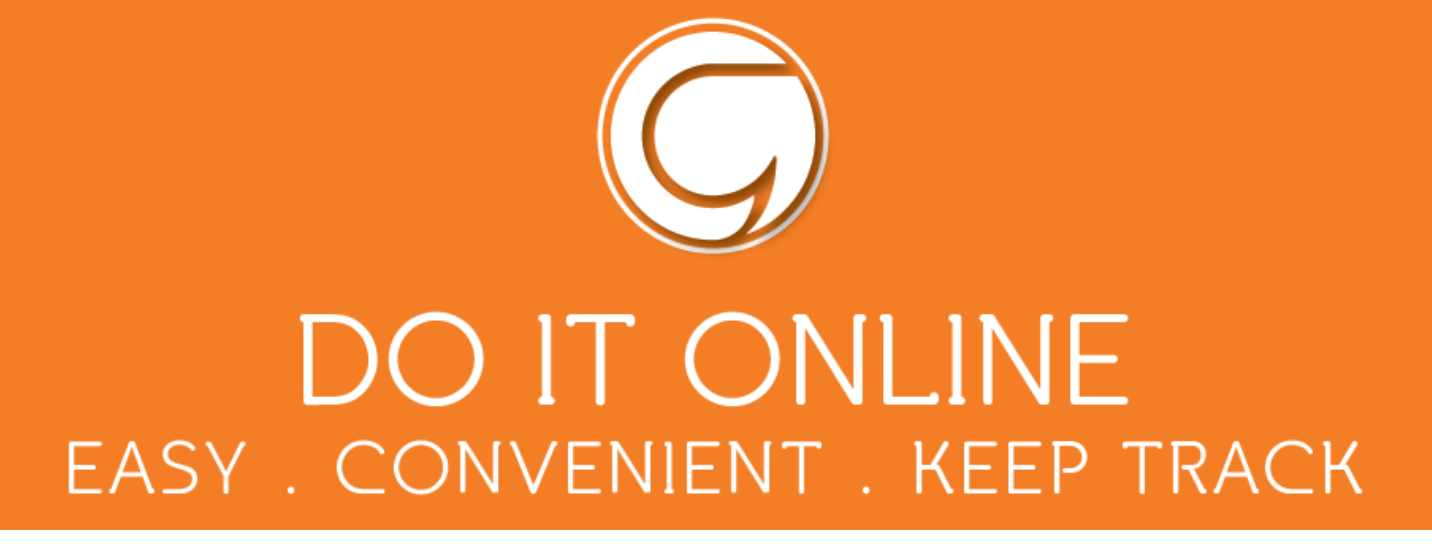

#### **Resetting your PIN**

To reset your PIN, select the **Forgotten your PIN** link on the login screen.

| S   | chcolgateway                                                                                                    | Keeping up with what's going on                       | Cymraeg 🔞 Helo                                                               |
|-----|----------------------------------------------------------------------------------------------------|-------------------------------------------------------|------------------------------------------------------------------------------|
|     | Arr LUNCH HOLEY HESSAGES TO                                                                                                    | ETALE REVAILS RANKING ACTIVITIES                      |                                                                              |
|     | EXISTING USER NEW USER EMAIL ADDRESS The email address that you enter must m REMIFMBER ME?                                                                                                    | tch the one registered with your school(s) and used i | n your <u>Gwrnedd Council Account</u>                                        |
|     | Priv Eorgotten yo                                                                                                    | LOGIN                                                 |                                                                              |
|     | USED                                                                                                    | BY OVER 2,000 SCHOOLS AC                              | ROSS THE UK                                                                  |
|     |                                                                                                    |                                                       |                                                                              |
|     | VISA Musicard Mission                                                                                                    |                                                       | Schoolgateway V2.7.6.8   Terms & Conditions   Privacy Policy   Cookie Policy |
| Scl | Image: Non-Intermediate State       Image: Non-Intermediate State         Image: Non-Intermediate State       Image: Non-Intermediate State         Image: Non-Intermediate State       Image: N                                                                                                    |                                                       | Schoolgateway V2.7.6.8   Terms & Conditions   Privacy Policy   Cookie Policy |
| Scl | Image: Non-Igateway         Image: Non-Igateway         Image: Non-Igatew                                                                                                    |                                                       | Schoolgateway V2.7.6.8   Terms & Conditions   Privacy Policy   Cookie Policy |
| Scl | Image: Text of the second second s |                                                       | Schoolgateway V2.7.6.8   Terms & Conditions   Privacy Policy   Cookie Policy |
| Scl | Image: Text of the second second s |                                                       | Schoolgateway V2.7.6.8   Terms & Conditions   Privacy Policy   Cookie Policy |
| Scl | Image: Text of the second second s |                                                       | Schoolgateway V2.7.6.8   Terms & Conditions   Privacy Policy   Cookie Policy |
| Sci | Image with the second second secon |                                                       | Schoolgateway V2.7.6.8   Terms & Conditions   Privacy Policy   Cookie Policy |
| Scl | ISA       Image       Image         Image       Change your PIN number         Step 1: Enter your current PIN         Current PIN         Step 2: Enter your new PIN (twice)         New PIN         Confirm new PIN         Step 3: Click 'OK' to make the change                                                                                                    | e.                                                    | Schoolgateway V2.7.6.8   Terms & Conditions   Privacy Policy   Cookie Policy |

Enter your email address and the mobile number that is registered with the school and select **Send PIN**.

A new PIN will be sent by text message to your mobile phone.

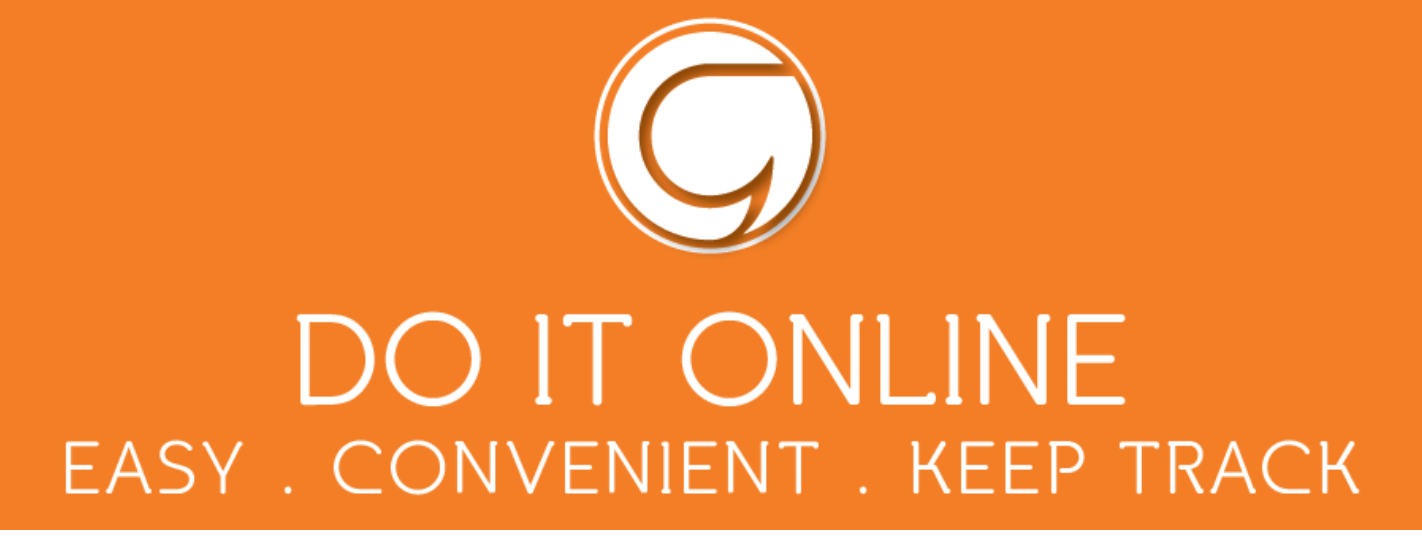

## **Problem solving**

The payment system is now live for Gwynedd primary schools. Several schools are already using the system and some questions have been raised.

Here are answers to some of the issues that have been raised...

• Difficulty creating a Gwynedd Council account

If you're having any issues on this page...

Contact **Gwynedd Council** through: <u>myaccount@gwynedd.llyw.cymru</u>

• Difficulty accessing the Schoolgateway page If you are having any issues on this page, contact your Primary School.

The **e-mail address** and **mobile number** you are using here must match the details your school have for you. Check with your school that the details are correct.

• Your child's name or school name is incorrect in School gateway

If these details are incorrect...

Contact your **Primary School.** The school can arrange to correct these details on your behalf.

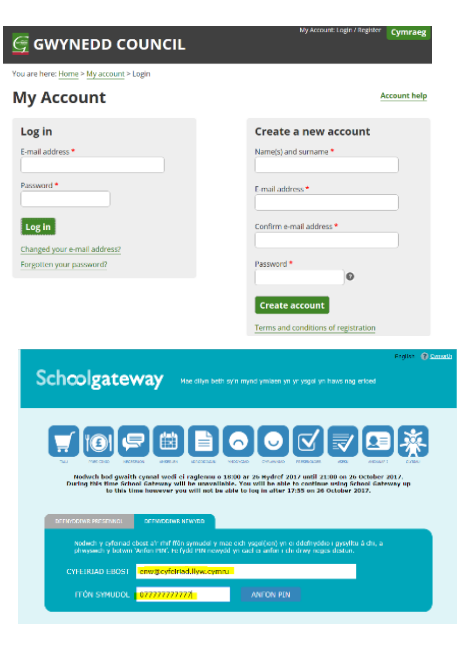

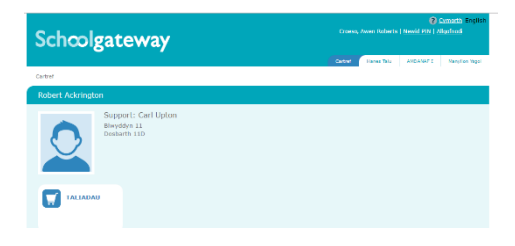

• **Absences** – If your child has been absent and you've already paid for his/ her lunch, discuss with your school what to do next.